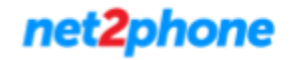

**Importante:** *net2phone* proporciona herramientas oficiales para la registración y el correcto funcionamiento de su extensión . El uso de aplicaciones como MicroSip u otro software están fuera del alcance del soporte y queda bajo responsabilidad del cliente.

#### **Descarga:**

Para comenzar a utilizar Microsip deberá descargarlo desde aquí: <u>Link</u> (Unicamente Sistema Operativo Windows)

• Paso 1:

Una vez descargado el archivo en su pc , dirigirse a la ubicación del mismo para ejecutarlo y luego seguir los pasos de instalación.

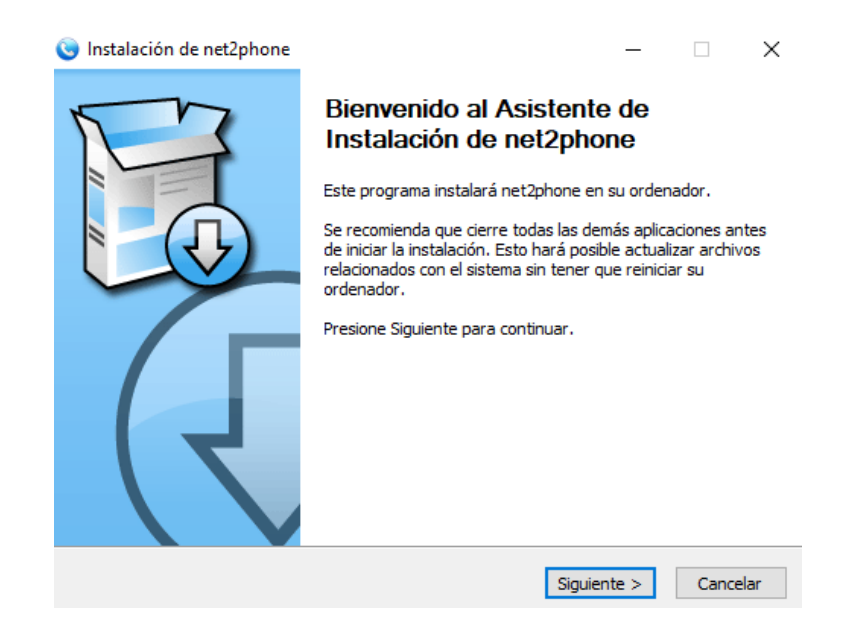

### • Paso 2:

Finalizada la instalación ejecute la aplicación.

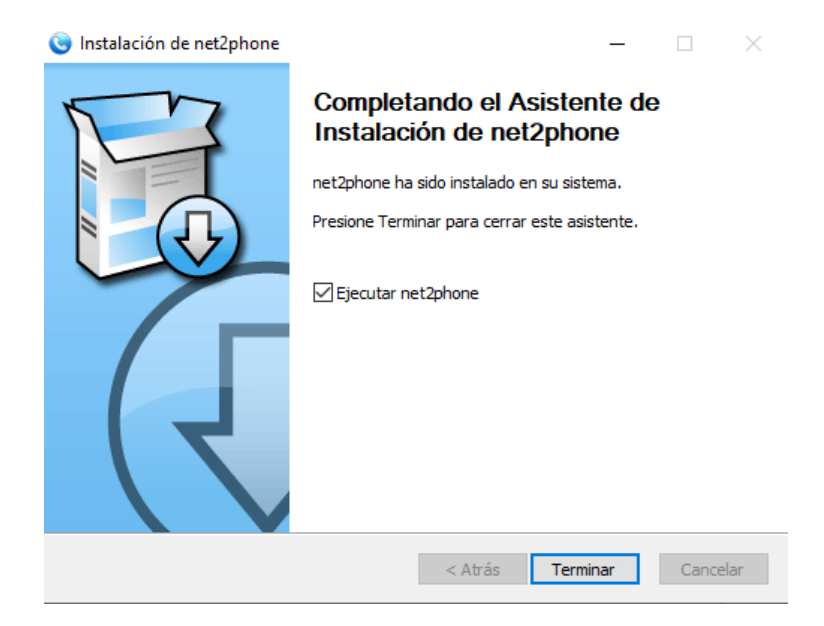

## • Paso 3:

Iniciada la aplicación dirigirse al icono en la esquina superior de tres barras.

| 🕒 net2phone           | e —        |   | × |  |
|-----------------------|------------|---|---|--|
|                       | <b>↑</b> ↓ | 1 | ≡ |  |
|                       |            |   | ~ |  |
| 1                     | 2          | 3 |   |  |
| 4                     | 5          | 6 |   |  |
| 7                     | 8          | 9 |   |  |
| *                     | 0          | # |   |  |
| R                     | +          | С |   |  |
| Llamar                |            |   |   |  |
|                       |            | 1 |   |  |
| DND AC AA CONF REC    |            |   |   |  |
| net2phone             |            |   |   |  |
| An <b>IDT</b> Company |            |   |   |  |
| Desconectado          |            |   |   |  |

### • Paso 4:

En la nueva ventana hacer clic en "Añadir Cuenta".

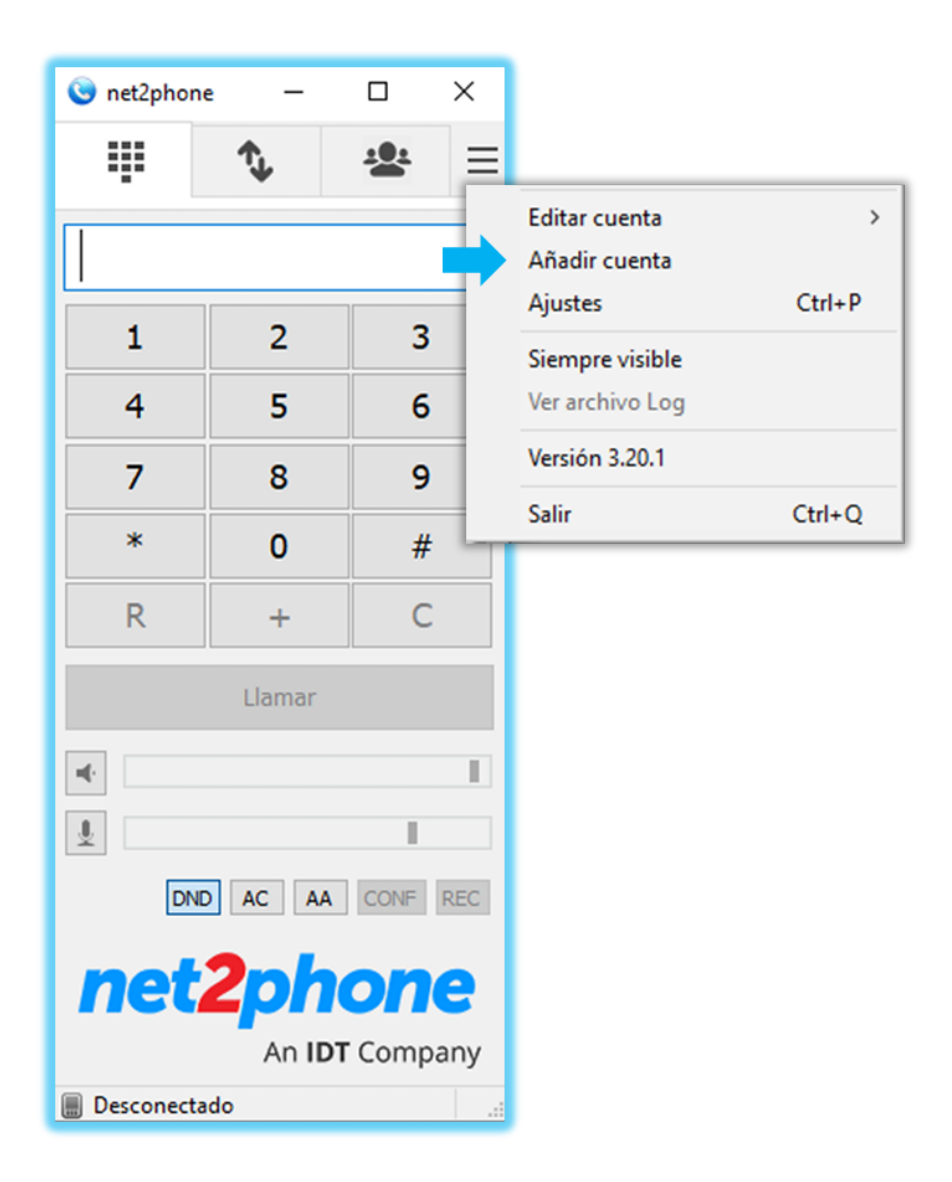

• Paso 5:

En la nueva ventana completar con los datos de registración de su extensión finalizando el proceso con el botón "Guardar".

| Cuenta               |                                | × |  |  |  |
|----------------------|--------------------------------|---|--|--|--|
| Nombre de cuenta     | Nombre de Fantasia             |   |  |  |  |
| Servidor SIP         | Dominio/Proxy:Puerto           |   |  |  |  |
| Proxy SIP            | Dominio/Proxy:Puerto           |   |  |  |  |
| Usuario*             | Usuario                        |   |  |  |  |
| Dominio *            | Dominio/Proxy:Puerto           |   |  |  |  |
| Ident. usu. autoriz. | Usuario 🗲                      |   |  |  |  |
| Contraseña           | Mi Contraseña                  |   |  |  |  |
|                      | Northan de Frankrain           |   |  |  |  |
| Nombre para mostrar  |                                |   |  |  |  |
| Num. buzon de voz    |                                |   |  |  |  |
| Prefijo de Marcacion |                                |   |  |  |  |
| Dial Plan            |                                |   |  |  |  |
|                      | Hide Caller ID                 |   |  |  |  |
| Comunicacion cifrada | Desactivado 🗸                  |   |  |  |  |
| Transporte           | UDP v                          |   |  |  |  |
| Direccion publica    | Automático ~                   |   |  |  |  |
| Refresco de Registro | 300 Mantener Conexion 15       |   |  |  |  |
|                      | Publicar presencia             |   |  |  |  |
|                      | Permitir reescritura IP        |   |  |  |  |
|                      | Desactivar temporiz. de sesion |   |  |  |  |
| ⇒                    | Guardar Cancelar               |   |  |  |  |

Nombre de Fantasía : Nombre de identificación de su cuenta.

Servidor SIP : Dominio de registración Proxy SIP : Dominio de registración

Usuario : Usuario /ID de registración Dominio: Dominio de registración Ident. Usu. autoriz : Usuario /ID de registración Contraseña: Contraseña de registración.

Nota: Para realizar este proceso requiere solo de 3 datos : Usuario / Contraseña / Dominio de registración. Consulte con nuestro equipo de soporte cómo obtener sus credenciales.

# • **Paso 6:**

Si nuestra registración fue exitosa veremos como conectada nuestra extensión.

| 🎯 net2phone 🛛 —             |                               |            | Х |  |  |
|-----------------------------|-------------------------------|------------|---|--|--|
| ÷                           | ↑,                            | <u>101</u> | ≡ |  |  |
|                             |                               |            | ~ |  |  |
| 1                           | 2                             | 3          |   |  |  |
| 4                           | 5                             | 6          |   |  |  |
| 7                           | 8                             | 9          |   |  |  |
| *                           | 0                             | #          |   |  |  |
| R                           | +                             | С          |   |  |  |
| Llamar                      |                               |            |   |  |  |
|                             |                               |            |   |  |  |
| DND AC AA CONF REC 00       |                               |            |   |  |  |
| net2phone<br>An IDT Company |                               |            |   |  |  |
| 📕 Conectado                 | 🖩 Conectado <del>-</del> 9027 |            |   |  |  |